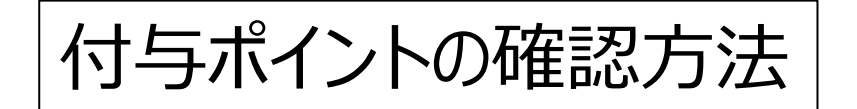

## **STEP 1**

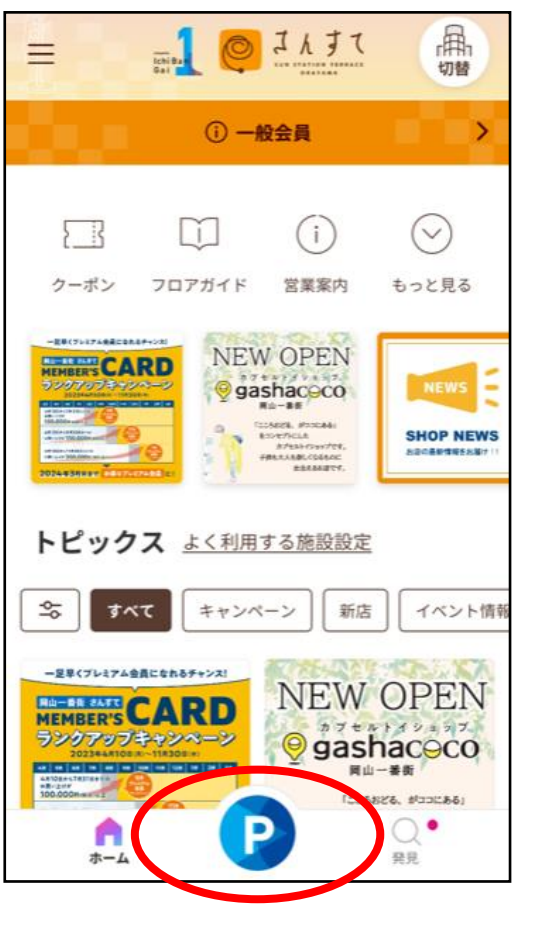

Pボタンをタップ

STEP 2

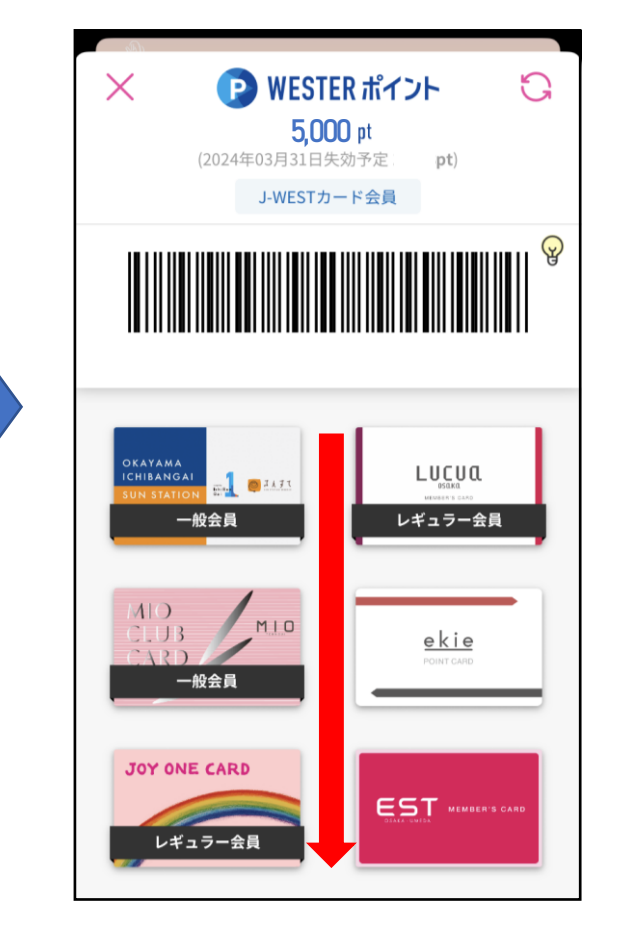

**STEP 3** 

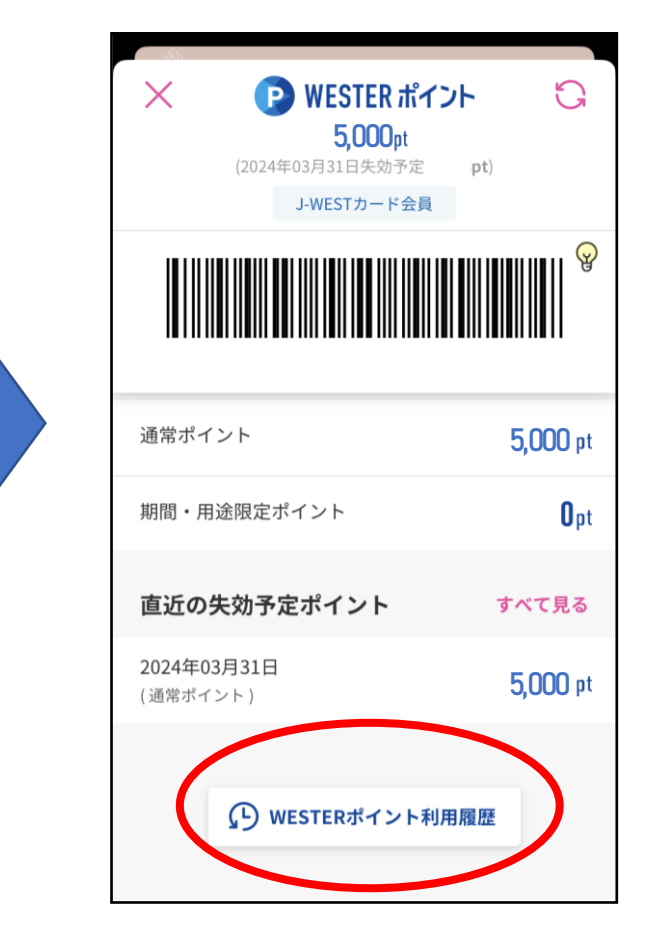

カードデザイン画面を下へスクロール WESTERポイント利用履歴をタップ